Follow these instructions

Download icoYYYY-#.zip to c:\Temp on your computer (use this dir)

unzip icoYYYY-#.zip to c:\Temp

Click on c:\temp\install.exe or c:\temp\setup.exe

Choose English or Francais

Accept License

Click OK to Use default dir

ICO will now be installed